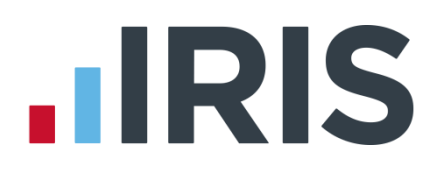

# **IRIS Payroll**

# Guide to creating NEST output files

01/07/2015

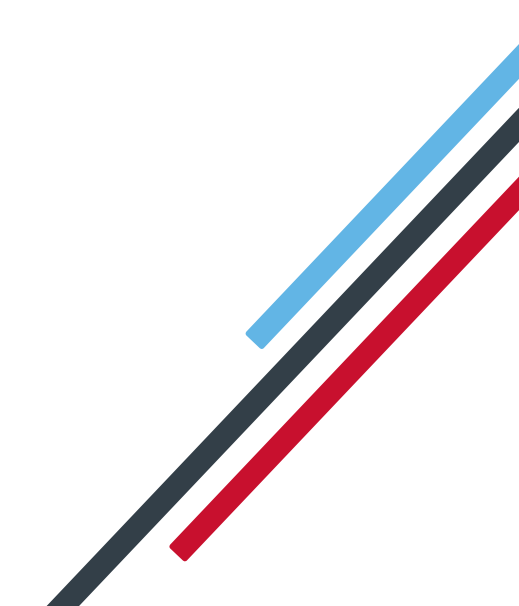

# **IRIS**

| Introduction2                                        |  |
|------------------------------------------------------|--|
| NEST Configuration3                                  |  |
| Pension Fund configuration:3                         |  |
| Employee Details configuration4                      |  |
| NEST – Enrolling Workers5                            |  |
| Create a NEST Enrolling Workers file:5               |  |
| Upload the Enrolling Workers file to NEST6           |  |
| NEST – Contribution Schedule7                        |  |
| Upload the NEST Contribution Schedule file to NEST:9 |  |
| Approve your schedule for payment to NEST:10         |  |

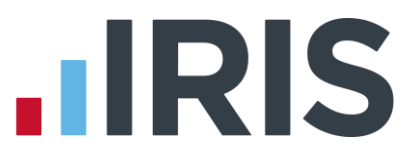

# Introduction

This guide will give you an overview of how to configure your payroll to include information required in the NEST output file. You can create an output files for NEST to enrol workers and inform them of the contributions taken.

The guide covers:

- Configuring output file information
- Creating an output file each period

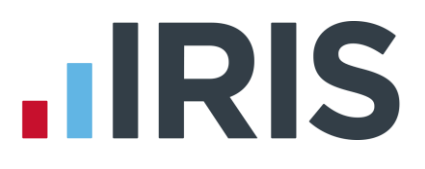

# **NEST Configuration**

NEST require you to supply your Employer Reference Number in each output file. Also as part of the configuration for NEST, you need to set up at least one Group and at least one Payment Source. For more information about configuring Groups and Payment Sources click <u>here</u>.

## Pension Fund configuration:

- Go to the Pension tab and click 'Configure Pension Fund'
- 2. Select the NEST pension fund and click 'Edit'
- On the Output files tab, enter the 'NEST Employer Ref Number' supplied by NEST
- Create the 'Group' and 'Payment Source' exactly as you configured them on NEST's website. These fields are case sensitive, e.g. Group must be entered as 'Group' and not 'GROUP'.

| File Output                      | NEST           |                   |             |  |
|----------------------------------|----------------|-------------------|-------------|--|
| Include                          | This fund only | 1 Group           | 1           |  |
|                                  |                | 2                 |             |  |
| NEST Employer Ref Number         | EMP123456789   | <br>              |             |  |
|                                  |                |                   |             |  |
|                                  |                |                   |             |  |
|                                  |                | No.<br>Payme<br>2 | Description |  |
| Add Employee Contributions to Em | ployers 🔲      |                   |             |  |

If you have only one **Group** and one **Payment Source** configured, when employees are automatically enrolled during **Calculate**, these will be populated in **Employee Details** 

 If you have Salary Sacrifice pension deductions, tick 'Add Employee Contributions to Employers'

If your pension deductions are not Salary Sacrifice, the **Add Employee Contributions to Employers** box is disabled

6. Click **'OK'** 

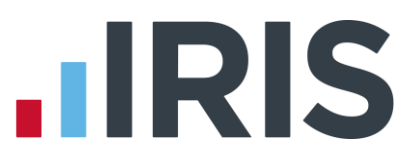

## **Employee Details configuration**

If you have more than one **Group** and **Payment Source** configured, then you will need to select the appropriate one for the employee in **Employee Details** once the payroll has assessed and automtically enrolled the employee.

- On the left-hand Selection Bar, double-click on the appropriate employee to open their Employee Details
- Select the 'Pay Elements' tab and the select 'Pension Refs'
- Choose the appropriate Group and Payment Source from the dropdown fields
- Click 'Save' and then click 'Close'

| - |
|---|
|   |
|   |
|   |
|   |
|   |
|   |
|   |
|   |

If you have any employees that are an oversea national waiting for an NI Number, in **Employee Details** you must tick the **Overseas National Awaiting NI Number** box <u>before</u> creating a NEST Enrolling Workers file that contains that employee

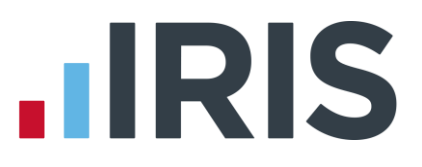

# **NEST – Enrolling Workers**

You should create an Enrolling Workers file and upload to NEST each period you have employees that were automatically enrolled, opted in or joined the pension scheme.

### **Create a NEST Enrolling Workers file:**

- 1. Go to the Pension tab and click 'Create Pension File'
- On the Select file to create screen, choose 'NEST Enrolling Workers'
- 3. Click 'Next'
- 4. On the Period for Enrolling Workers screen, choose the Pay Frequency and Period No you processed the payroll for and had employees automatically enrolled or opted in
- 5. Click 'Next'

- On the NEST Enrolling Workers for...screen, click 'Print' to print a report of the employees that are included in the file.
- Click 'Create File' to create the NEST Enrolling Workers file

| Pay Period            |         | Date Rang | e        |
|-----------------------|---------|-----------|----------|
| Pay<br>Frequency Week | y 💌     | From      |          |
| Period No 10          | •       | То        | <u></u>  |
| -Who to include       | ,<br>Al | © Sel     | ected    |
| -Selected Employees   |         |           |          |
| Code                  | Surnam  | e         | Forename |
|                       |         |           |          |
|                       |         |           |          |
|                       |         |           |          |
|                       |         |           |          |
|                       |         |           |          |
|                       |         |           |          |
|                       |         |           |          |
|                       |         |           |          |
|                       |         |           |          |

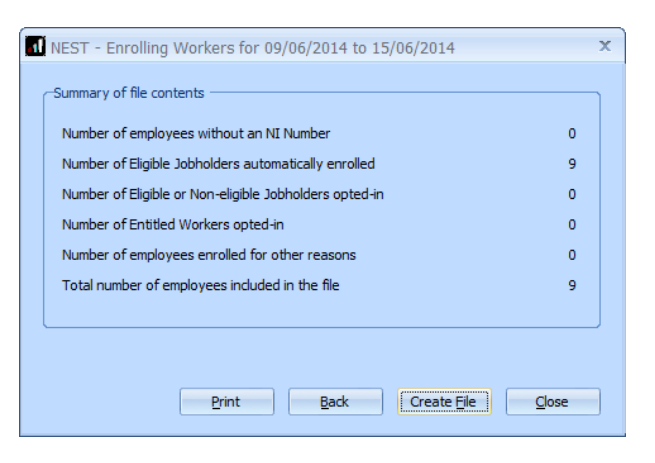

 A message will advise the location where the NEST Enrolling Workers file has been created

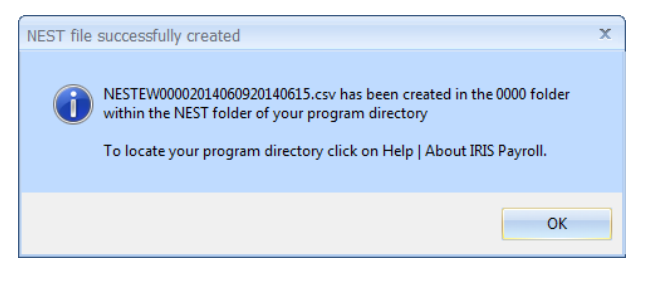

# 

# Upload the Enrolling Workers file to NEST

You shouldn't open the file in Excel prior to uploading it to NEST because Excel changes dates in to formats that will fail Nest's validation.

- 1. Login to your NEST account on NEST's website
- On the 'Welcome to your NEST home' page, select 'Enrol workers and view or edit their details. You can also view any inactive workers'. This is where you enrol workers and perform other tasks, such as changing a member's group.
- In Your Workers, go to Upload a file to enrol workers and then click 'Upload a file'.

| Online enrolment<br>through your NEST<br>account                                                                                                    | Upload a file to<br>enrol workers                                                                                                    | Set up file<br>transfer to enrol<br>workers                                                                                                    |
|----------------------------------------------------------------------------------------------------|----------------------------------------------------------------------------------------------------|----------------------------------------------------------------------------------------------------|
| Choose this option if you want<br>to enrol workers online one-by<br>one. You might want to use<br>this if you're only enrolling a<br>small number of workers. | Choose this option if you want<br>to upload a file containing the<br>details of the workers you<br>want to enrol. You might want<br>to do this fly ourie enrolling a<br>lot of vorkers at the same<br>time You'l need to have a file<br>in the 'ight Ornatt before you<br>can do this.<br>To download a template for<br>the file that you can complete<br>and upload, yisht Download a<br>template for file upload. | Choose this option to set up a<br>file transfer facility to enrol<br>workers in NEST. Once set up,<br>you can manage and transfer<br>files that have been created<br>from a payroll or other system<br>you use <i>i</i> , have been created<br>from a payroll or other system<br>you use <i>i</i> , have been to have<br>you to be the system<br>wore about how to do this on<br>the Set up and manage file<br>transfer page. |
| Enrol workers online 🤤                                                                                                    | Upload a file 🥥                                                                                                    | File transfer 🤤                                                                                                    |
|                                                                                                    |                                                                                                    | Done                                                                                                    |

 Browse to the location where payroll created the NEST Enrolling Workers output file, select the file and click the 'Upload file' button. NEST check the file, to ensure the format

and Employer Reference number is correct.

| Click the Browse button to f<br>Upload file button. | id the file you're going | to upload. Once | you've selected the f | ile, click the |
|-----------------------------------------------------|--------------------------|-----------------|-----------------------|----------------|
| Choose the file to upload:                          |                          | Browse          |                       |                |
| 2 - Upload the file                                 |                          | Upload file     | 2                     |                |
|                                                     |                          |                 |                       |                |

5. Once the file checking has been completed successfully, click **'Process this file'** to upload the file to NEST.

Click <u>here</u> for more information about uploading a **NEST Enrolling Workers** file to NEST.

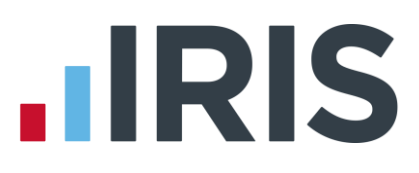

#### **NEST – Contribution Schedule**

You should create a Contribution Schedule file and upload to NEST each period you have employee and/or employer pension deductions taken.

#### To create a NEST Contribution Schedule file:

- 1. Go to the Pension tab and click 'Create Pension File'
- On the Select file to create screen, choose 'NEST Contribution Schedule'
- 3. Click 'Next'
- 4. On the Period for Contribution Schedule screen, choose the Pay Frequency and Period No you processed the payroll for and had employees and/or employer pension contributions taken
- 5. In the Who to include section, accept the default of 'All'
- If you have configured only one Payment Source, the field will be disabled. If you have more than one Payment Source, choose the appropriate one in the dropdown field

| Period for Contrib     | ution Schedule |            |        |               |
|------------------------|----------------|------------|--------|---------------|
| Pay Period             |                | -Date Rang | e      |               |
| Pay<br>Frequency Weekl | , 💽            | From       |        | ল             |
| Period No 10           | ] 💠            | То         |        | T             |
| Who to include         | Al             | © Sel      | lected |               |
| Payment Source and     | NEST Details   |            |        |               |
| Payment Source         |                | Payment So | urce 1 | -             |
| Date Payment Due       |                | 07/06/2014 |        |               |
| Payment Frequency      |                | Monthly    |        |               |
| Code                   | Surnam         | e          | Fore   | name          |
|                        |                |            |        |               |
|                        |                |            |        |               |
|                        |                |            |        |               |
|                        |                |            |        |               |
|                        |                |            |        |               |
|                        |                |            |        |               |
|                        |                |            |        |               |
|                        |                |            |        |               |
|                        |                |            |        |               |
|                        |                | 1          | lext   | <u>C</u> lose |

- 7. Enter the **Date Payment Due** to NEST in the field.
- 8. In the **Payment Frequency** dropdown field, choose the frequency you will be paying NEST that you configured on NEST's website
- 9. Click 'Next'

Your payroll has the ability to hold back contributions until the end of the opt-out window. This is available when creating the pension output files. Whilst an employee's contributions are being withheld, NEST expects the employee to be included in the file with zero contributions and pensionable earnings.

### 10. Tick the box in the '**Exclude**' column to

exclude the worker from the contributions file. This will hold back the worker's contributions until the date entered in the **Exclude Until** column.

| Code | Surname  | Forename  | NI Number | Automatic Enrolment | Exclude | Exclude Until | 1 |
|------|----------|-----------|-----------|---------------------|---------|---------------|---|
|      | DUTTON   | Кауе      | NH897237A | 09/06/2014          |         |               |   |
| 1    | AKHTAR   | Hirishita | HA981373A | 09/06/2014          |         |               |   |
| 2    | BONIEK   | Zbigniew  | ZB566780A | 09/06/2014          |         |               |   |
| ,    | CROSS    | Samantha  | SZ673764A | 09/06/2014          |         |               |   |
| ł    | GOLD     | Susan     | SG875675A | 09/06/2014          |         |               |   |
|      | HELMRICH | Hugh      | NH733492A | 09/06/2014          |         |               |   |
| i    | JUGOVIC  | Adrianna  | NA489709B | 09/06/2014          |         |               |   |
| )    | MALONE   | Michael   | MA485485A | 09/06/2014          |         |               |   |

NEST expects contributions that are withheld during an employee's opt-out period to be paid to NEST, by the employer, by the end of the second month following the employee's auto enrolment date.

# 

- 11. Click 'Next'
- You must inform NEST of any employees that didn't have a pension contribution taken or made a reduced contribution. You can

| Code | Surname | Forename | NI Number | Pensionable<br>Earnings | Employee<br>Contributions | Reason for Reduced Employee Contributions | Date of I<br>Non-pay |
|------|---------|----------|-----------|-------------------------|---------------------------|-------------------------------------------|----------------------|
| 1    | Dutton  | Kaye     | NH897237A | 0.00                    | 0.00                      | 5 - Employee has insufficient earnings    | 11/06/20             |
|      |         |          |           |                         |                           |                                           |                      |
|      |         |          |           |                         |                           |                                           |                      |
|      |         |          |           |                         |                           |                                           |                      |
|      |         |          |           |                         |                           |                                           |                      |
|      |         |          |           |                         |                           |                                           |                      |
|      |         |          |           |                         |                           |                                           |                      |
|      |         |          |           |                         |                           |                                           |                      |
|      |         |          |           |                         |                           |                                           |                      |

change the **Reason for Reduced Employee Contributions** if you want to by clicking in the field and selecting another option.

- 13. Click 'Next'
- On the NEST Contribution Schedule for...screen, click 'Print' to print a report of the employees that are included in the file.
- Click 'Create File' to create the NEST Contribution Schedule file

| -1 | NEST - Contribution Schedule for 09/06/2014 to 15/06/2014 |         | x      |
|----|-----------------------------------------------------------|---------|--------|
|    | Summary of file contents                                  |         | 1      |
|    | Total Pensionable Earnings                                | 2600.05 |        |
|    | Total Employer Contributions                              | 130.00  |        |
|    | Total Employee Contributions                              | 158.00  |        |
|    | Number of employees with Reduced Contributions            | 1       |        |
|    | Number of Employees with Excluded Contributions           | 1       |        |
|    | Total number of employees included in the file            | 9       |        |
|    | Print Back Create File                                    | Close   | ן<br>ו |
|    |                                                           | Glose   | J      |

 A message will advise the location where the NEST Contribution Schedule file has been created

| NEST file | created                                                                                                    | x |
|-----------|----------------------------------------------------------------------------------------------------|---|
| 1         | The NEST - Contributions Schedule file has been created successfully in<br>C:\IRIS Payroll\NEST\0000<br>The file name is NESTCS00002014060920140615.csv |   |
|           | ОК                                                                                                    |   |

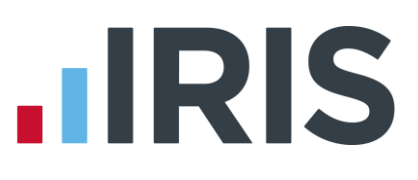

# Upload the NEST Contribution Schedule file to NEST:

You shouldn't open the file in Excel prior to uploading it to NEST because Excel changes dates in to formats that will fail Nest's validation.

- 1. Login to your NEST account on NEST's website
- 2. On the 'Welcome to your NEST homepage', select Manage your contribution schedules
- **3.** In **Manage your contributions schedules**, go to **Your unpaid contribution schedules** and look at the table to find the contribution schedule you want to send to NEST
- Select the link in the 'Edit/Pay' column of the contribution schedule you want to send. The dates shown for the Earnings period and Payment due date must match those used to create the NEST Contribution Schedule file.

| 23 results | M Download results Reset | : results      |                   |                    |          |
|------------|--------------------------|----------------|-------------------|--------------------|----------|
| Status 😒   | Payment due date 😒       | Payment source | Payment frequency | Earnings period 😒  | Edit/Pay |
| Overdue    | 8 Sep 2013               | 16ZZDQXP53     | Monthly           | 8 Aug - 7 Sep 2013 | ٢        |

5. Click 'Upload file'

| Choose this option if you want<br>tase the contribution<br>members, earnings period as the<br>e are copied over for you<br>apdate and confirm.<br>Based on the last complete a new | sed on the last sed on the last | Complete a new 🚔<br>contribution<br>schedule                                                                                                    | Upload a file 🛛 🕾                                                                                                    |
|----------------------------------------------------------------------------------------------------|---------------------------------|----------------------------------------------------------------------------------------------------|----------------------------------------------------------------------------------------------------|
| Based on the last                                                                                                    |                                 | Choose this aption if you want<br>to enter new contribution<br>information. You may want to<br>do this if you're paying<br>contributions for the first<br>time, or you don't want to<br>base this payment on the one<br>you made for the last earnings<br>period. | Choose this option if you want<br>to upload a file containing<br>your worker's contribution<br>information. You may want to<br>do this if you have a large<br>number of workers to<br>contribute for.<br>You can find more about<br>templates for uploading files<br>here. |
| earnings period V contribution schedule V Upload a file 🥑                                                                                                    |                                 | Complete a new O                                                                                                    | Upload a file 🤤                                                                                                    |

 Browse to the location in your payroll where the NEST
Contribution Schedule output file was created, select the file and click
'Upload file' button. NEST check the file, to ensure the format and Employer Reference number is correct.

| Upload file button.        | find the file you're going | , to upload, once you | ie second the may |  |
|----------------------------|----------------------------|-----------------------|-------------------|--|
| Choose the file to upload: | \\NEST-FAP-0001\hor        | n Browse              |                   |  |
| 2 - Upload the file        |                            | Upload file           |                   |  |

**7.** Once the file checking has been completed successfully, click **'Process this file'** to upload the file to NEST.

Click <u>here</u> for more information about uploading a **NEST Contribution Schedule** file to NEST.

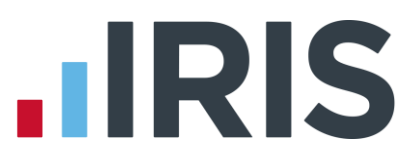

### Approve your schedule for payment to NEST:

Once you have uploaded the NEST Contribution Schedule, you must manually approve your Contribution Schedule for payment on NEST's website.

- 1. Login to your NEST account on NEST's website
- On the 'Welcome to your NEST homepage', select Manage your contribution schedules and then select the link under the Edit/Pay column of the contribution schedule you want to submit
- At the bottom of the same screen click 'Make payment'

| Status 😒 | Payment due date 😒 | Payment source | Payment frequency | Earnings period 😌  | Edit/Pay |
|----------|--------------------|----------------|-------------------|--------------------|----------|
| Overdue  | 8 Sep 2013         | 16ZZDQXP53     | Monthly           | 8 Aug - 7 Sep 2013 | ٢        |

| Payment due: £0.00 |
|--------------------|
| Payment due: £0.00 |
|                    |

Click <u>here</u> for more information about approving a schedule for payment for NEST.

# 

### Software available from IRIS

**IRIS Payroll Basics** Free, RTI compliant payroll software for companies with fewer than 10 employees

**IRIS Payroll Business** Intelligent, easy to use payroll software for smaller businesses

#### **IRIS Payroll Professional**

Flexible payroll software for medium sized businesses

IRIS Bureau Payroll Intelligent management for multiple payrolls

**IRIS OpenPayroll** Cloud-based UK payroll software – accessible from anywhere on PC, Mac or tablet

#### **IRIS P11D**

The easy way to complete employee expenses and benefits returns

#### **IRIS HR Manager**

The easy way to keep employee data up-to-date

#### **IRIS OpenPayslips**

A secure web based solution that allows your employees to access and download their e-payslips via an online portal

#### **Stationery order line**

0844 815 5656

#### **HMRC online service helpdesk**

Tel: 0300 200 3600 Fax: 0844 366 7828 Email: helpdesk@ir-efile.gov.uk

#### **HMRC employer helpline**

Tel: 0300 200 3200

#### HMRC employer helpline (for new business)

Tel: 0300 200 3211

#### Support

Tel: 0844 815 5661 (option 4) Fax: 0844 815 5665 Email: ipsupport@iris.co.uk

IRIS & IRIS Software Group are trademarks © IRIS Software Ltd 06/2013. All rights reserved